## **DDIMAGES** PHOTOSHOP TUTORIAL 11

## HOW TO APPLY A READY MADE BORDER TO AN IMAGE

**1.** Open your MAIN image and your chosen **READY MADE BORDER IMAGE** together on the screen in Photoshop.

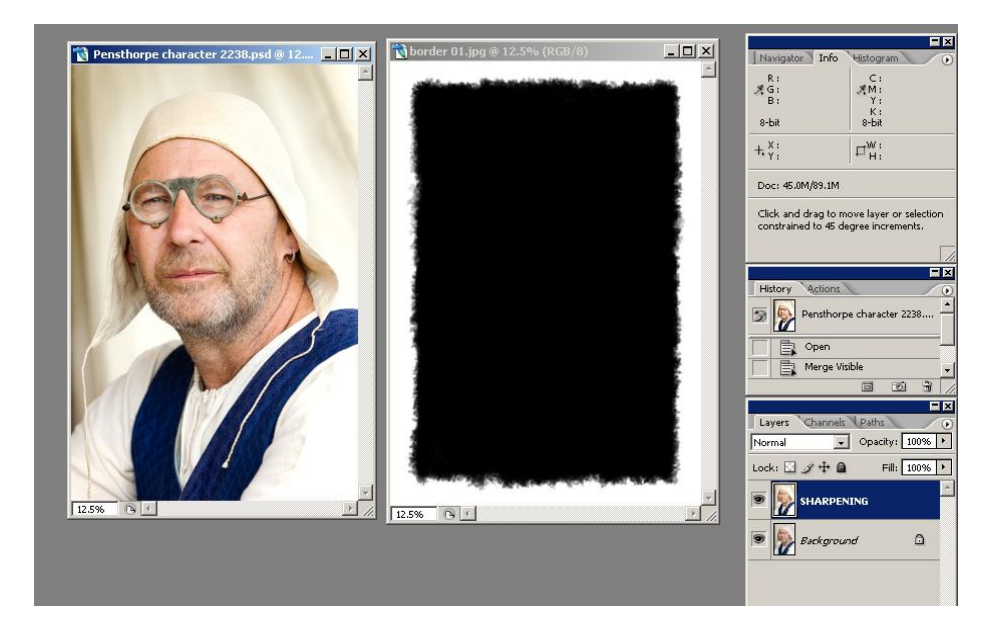

2. Make the BORDER IMAGE the active image, select the MOVE TOOL and whilst pressing the THE SHIFT KEY and then the LEFT MOUSE BUTTON drag the BORDER IMAGE on to the top of the MAIN IMAGE and then let go of the LEFT MOUSE BUTTON. (Holding down the shift key whilst moving the border image onto the main image aligns the centre pixels of both images)

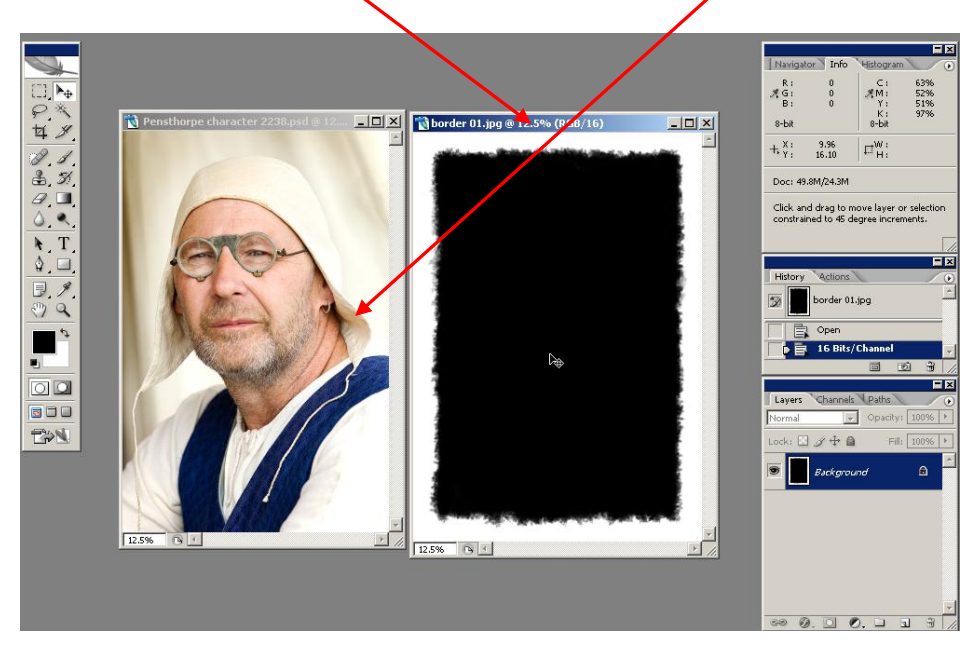

3. Close the **BORDER IMAGE** and you will be left with your **MAIN IMAGE**, plus the **BORDER IMAGE** as a layer.

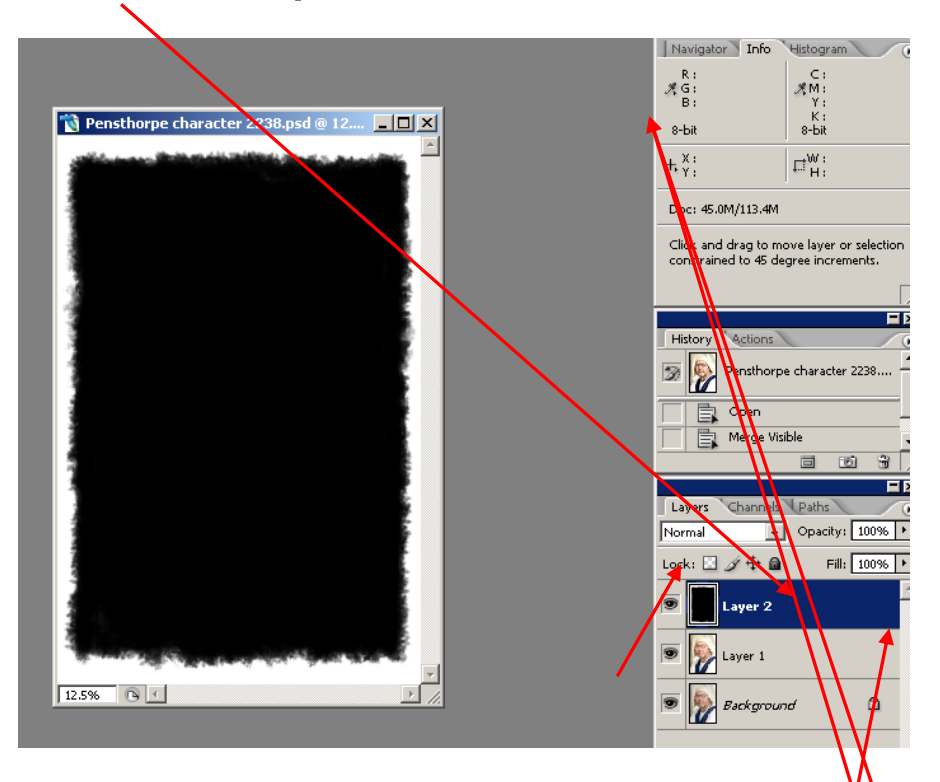

4. Change the Layer Mode to Screen and you will now see the border effect, but it may not be positioned as you would like it, so to reposition it, make sure that the border layer is selected and press Ctrl/t (Ctrl/t selects the Transform Tool)

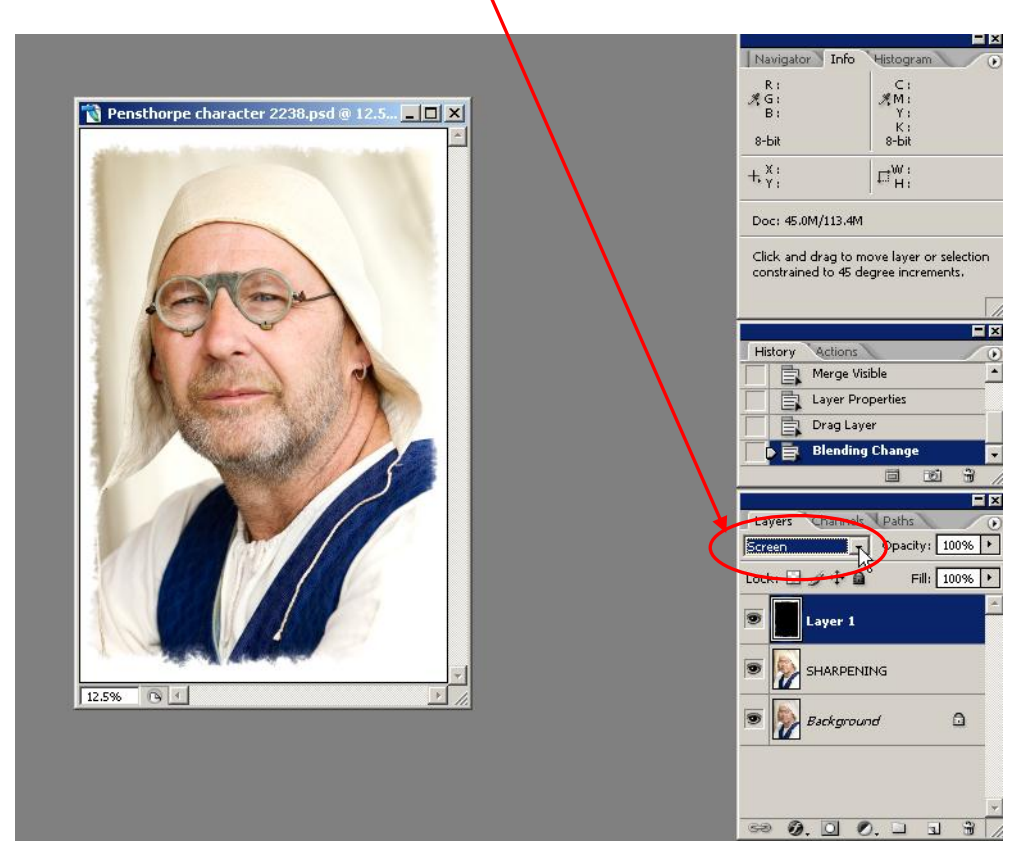

5. After selecting the Transform Tool. Drag out the image to show the grey surround and you will now see the border edges.

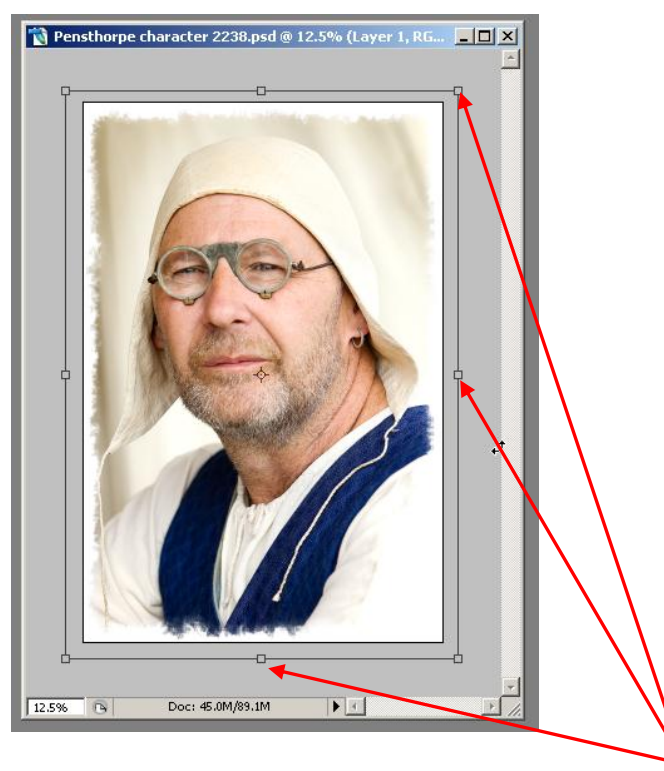

- 6. You can now reposition the border by dragging at any of these 8 points until you have positioned the border as you would like it, then press the enter key to complete the Transform Tool function.
- 7. You have now added your border.

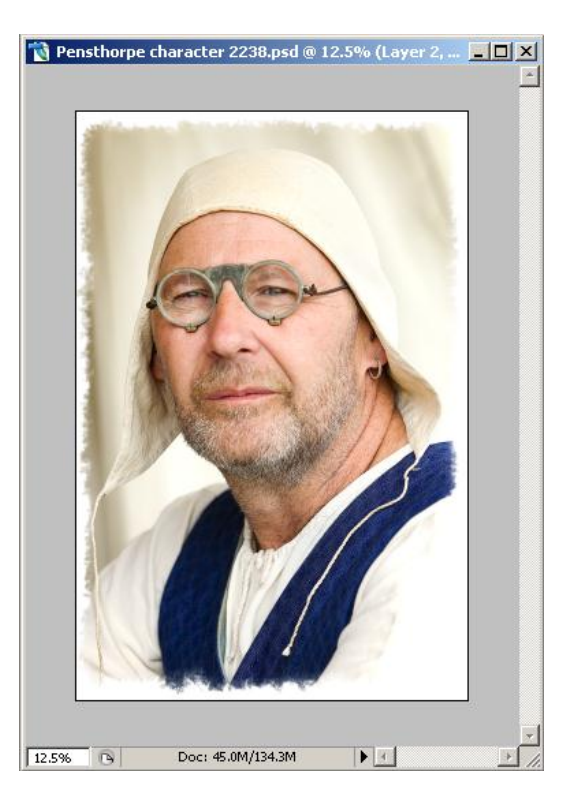

www.ddimages.co.uk